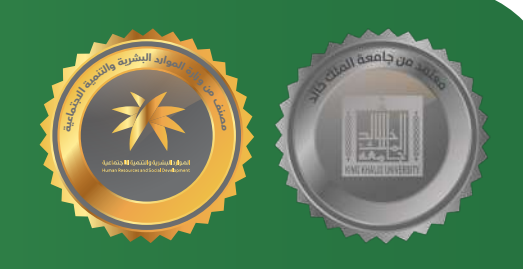

## الدبلومات التطبيقية

إذا كـنـت تـرغـب بتطوير مهاراتك واستمرار عجلة الـعلم والمعرفة وزيادة فرص منافستك على الوظائف فاي سوق العامل بشهادات معتمدة ومصنفة ستكون الدبلومات التطبيقية خيارك الأول

## الدليل الإرشادي

لنظام القبول في الدبلومات التطبيقية

**DCSCEKKU** موقعنا الإلكتروني dcsce@kku.edu.sa dcsce.kku.edu.sa أبها - حي الموظفين - المجمع الأكاديمي بلعصان

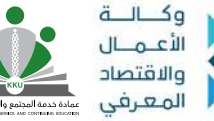

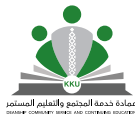

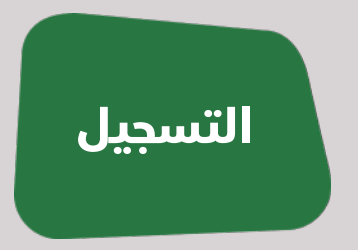

**أولاً:** للتسجيل في الدبلومات التطبيقية الدخول **(اضغط هنا)** تنبيه التأكد من نوع طلب القبول من خلال شريط العنوان والموضح في الصورة أدناه.

> **ثانياً :** اتباع الخطوات التالية لاكتمال عملية تسجيل الطلب: 1- تحديد جنس المتقدم/ ـة. **2-** الضغط على أيقونة (طلب قبول جديد).

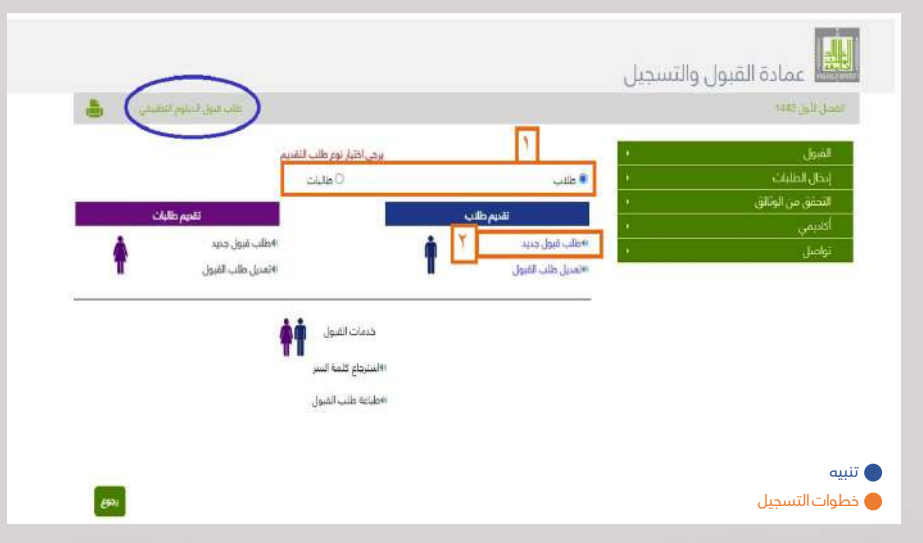

**3-** إدخال رقم السجل المدني للمتقدم/ ة. **4-** تحديد علامة قرأت ملف التعليمات للانتقال للشروط القبول . **5-** الضغط على (تأكيد ) للانتقال للخطوة التالية. **تنبيه** التأكد من نوع الطلب من خلال شريط العنوان والموضح في الصورة أدناه.

| مانىت مېرول الدولوم التعليمي 💦 🔒                                                                                                    | الول 1443          |
|----------------------------------------------------------------------------------------------------|--------------------|
|                                                                                                    |                    |
| تقديم طلاب                                                                                                    | ្រ                 |
| - 112.15                                                                                                    | ل الطلبات:         |
| the second                                                                                                    | ىق من الوتائق<br>• |
| أعلا ومرجا بكوفي وابة القبول الإنكاروي لحامط لللك عائد -أتما تنعني لكم صادة القبول والتسعيل بخامعة لللك خالد مزبدأ من التوفيل والتعاج | ھي .               |
|                                                                                                    | -ل                 |
| الدفول التي نيداً بتحمة دمياء () هي دفول إيتارية<br>السطل العمني:                                                                     |                    |

الدليل الإرشادي لنظام القبول في الدبلومات التطبيقية - عمادة خدمة المجتمع تنبيه الاطلاع على شروط وضوابط القبول والموضح في الصورة أدناه .

شروط القبول **(اضغط هنا )** أهم المعلومات **(اضغط هنا)** 

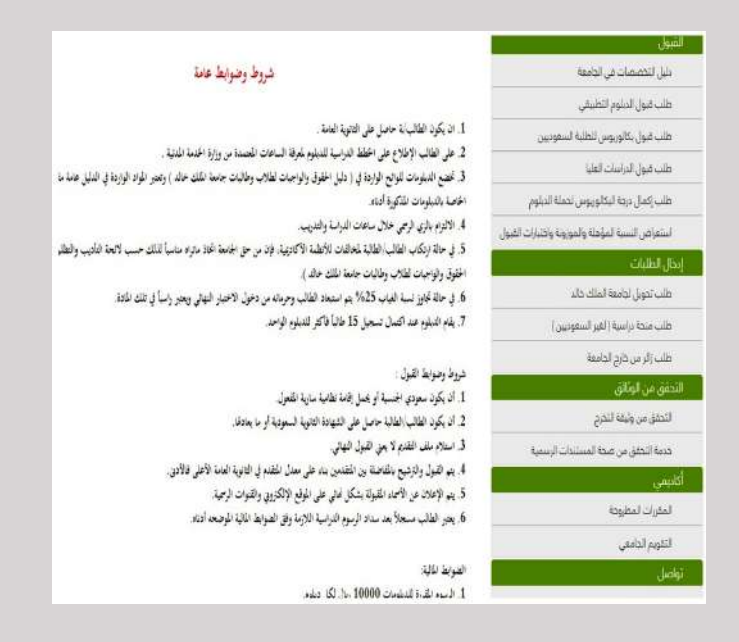

**6-** إكمال البيانات الحقول حسب ما هو موضح لكل خانة مع التأكد من إدخال البيانات بشكل صحيح وسليم.

|               |               | ی پیچپ دخانها      | الحفول التي تحتوي على هذه الغلام<br>14) التسجيل طالب جديد     |      |
|---------------|---------------|--------------------|---------------------------------------------------------------|------|
|               | E             | 1087937171         | السجل المدني *                                                |      |
| 2             | E             |                    | كلمة السر *                                                   | 1    |
|               | E             |                    | تاكيد كلمة السر <sup>×</sup>                                  |      |
|               | E             |                    | البريد الالكتروني *                                           |      |
|               |               |                    | 🗐 بيانات الطالب الأساسية                                      |      |
| العا          | اسم الجد *    | اللب•              | (اسم الطائب بالعربية)<br>الاسم الأول *                        | 1.10 |
| Te'           | Father Name * | Grandfather Name * | (اسم الطالب بالانجليزية)<br>Family *                          | 4    |
| فطوات التسجيل |               | 🗅 جواز سفر         | نوع البات الشخصية الذي تحمله<br>إهتر من الوثائق التالية : * ( |      |

لنظام القبول في الدبلومات التطبيقية - عمادة خدمة المجتمع

7- إدخال الرغبات التخصصية ومن ثم تأكيد لإصدار رقم الطلب وطباعته.

| علات جول الملوم التطويقي 💿 🛔                                  |                                           | ن ناین دید:                    |
|---------------------------------------------------------------|-------------------------------------------|--------------------------------|
| 0_0_0                                                         |                                           | - مول                          |
|                                                               | 6                                         | غات لطالب<br>                  |
| Г                                                             | طلب قبول الديلوم التطبيقي - رغبات الطالب  | ليفيات المختارة من المتقدم<br> |
|                                                               | مكتك اختيار التخصصات التي تربدها          | 4                              |
|                                                               | Y                                         |                                |
| نيول في الجامعة او سنة تخرج من الثانوية اكثر من 5 سنوات.<br>ا | الد تتوفر رغیات دیث نسبتك اقل من اقل نسبة |                                |
| em                                                            |                                           |                                |
|                                                               |                                           |                                |

<mark>8-</mark> طباعة رقم الطلب وانتظار إشعار القبول علماً بأنه سيتم التواصل مع المقبولين رسائل نصية والبريد الإلكتروني.

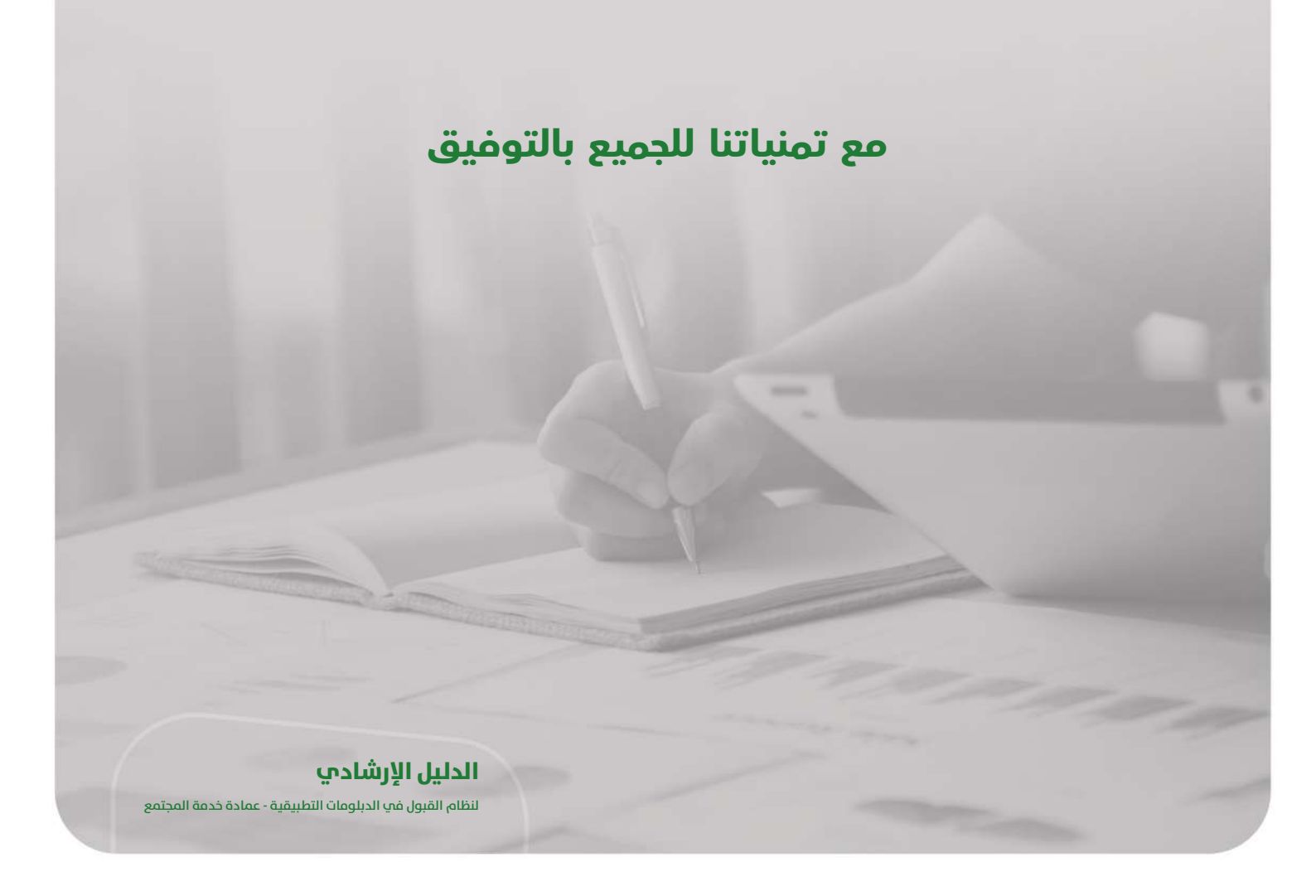

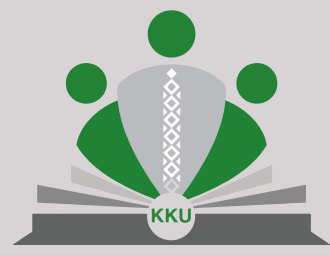

عمادة خدمة المجتمع والتعليم المستمر DEANSHIP COMMUNITY SERVICE AND CONTINUING EDUCATION

الدليل الإرشادي لنظام القبول في الدبلومات التطبيقية - عمادة خدمة المجتمع